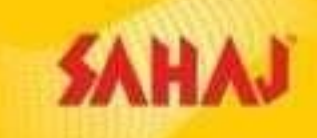

# Sahaj M-ATM Installation Process Manual

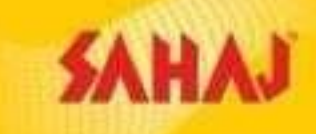

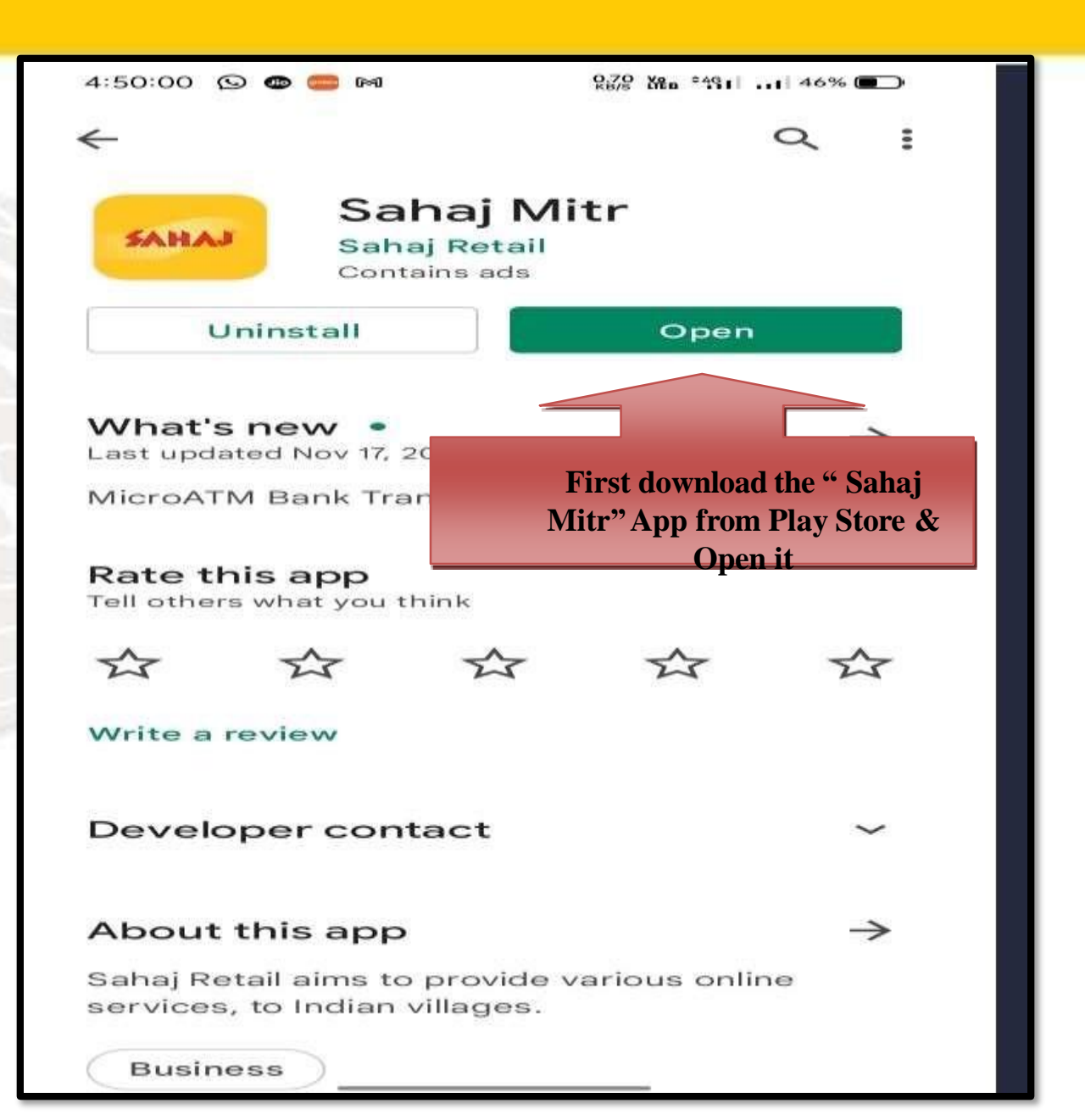

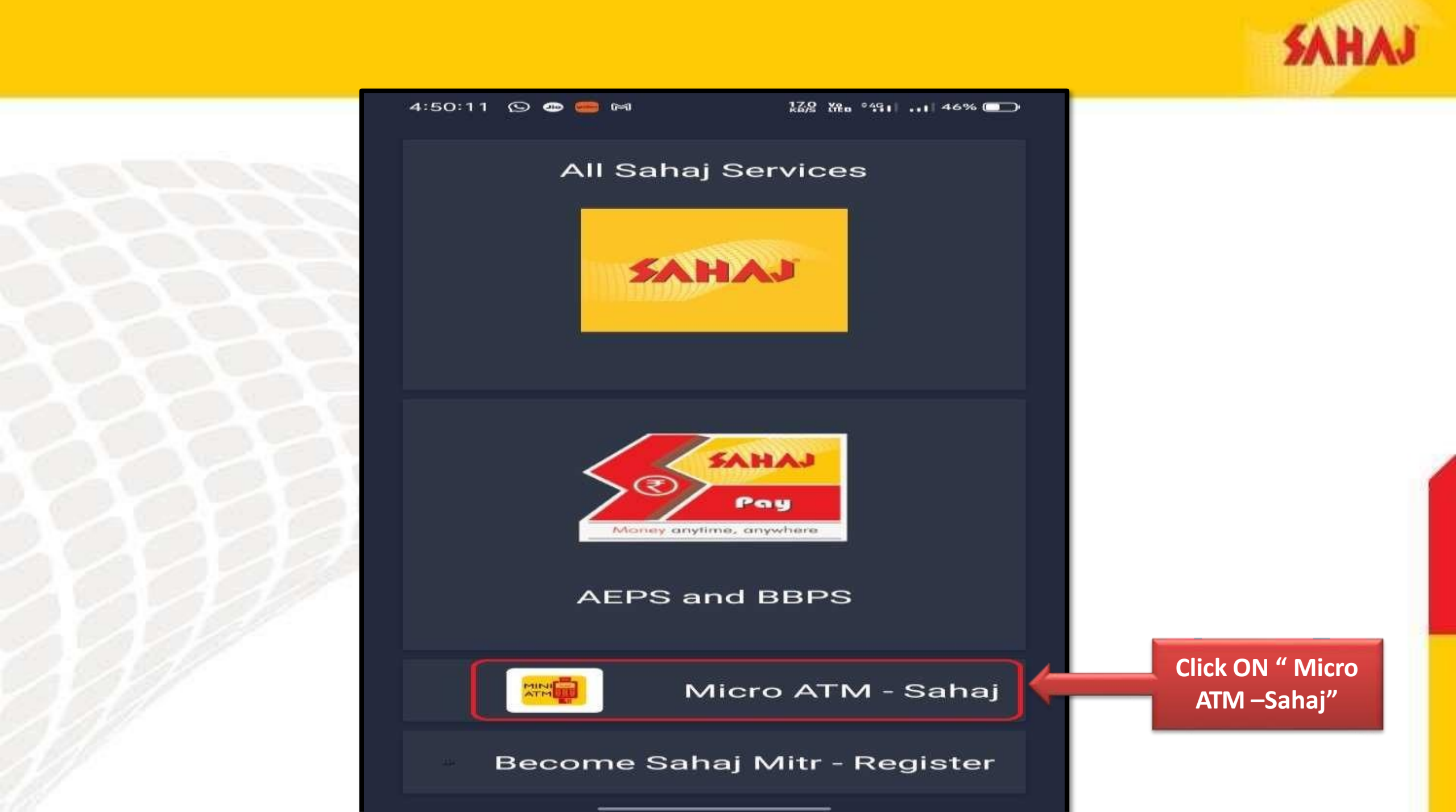

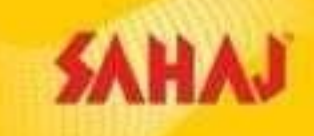

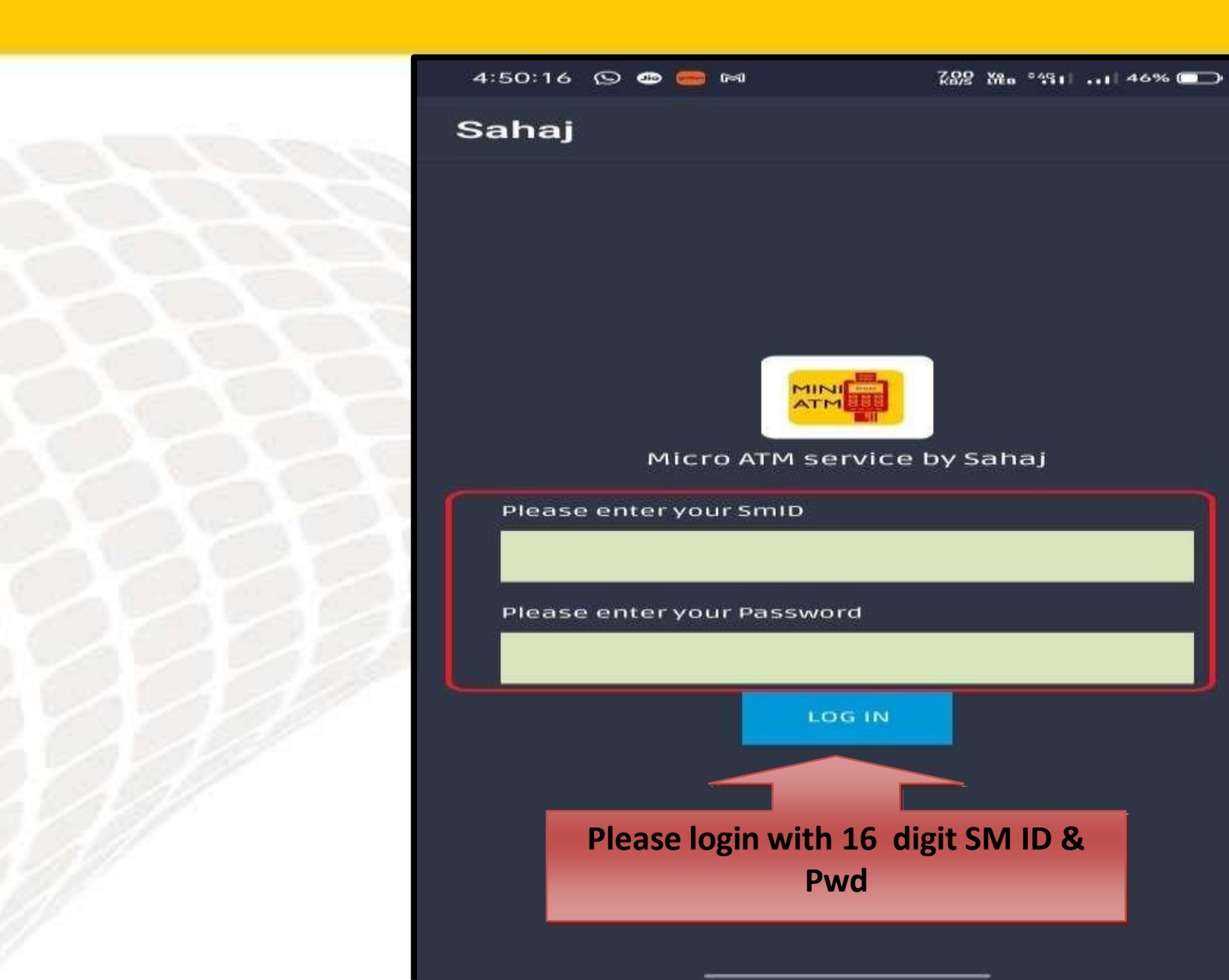

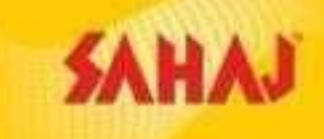

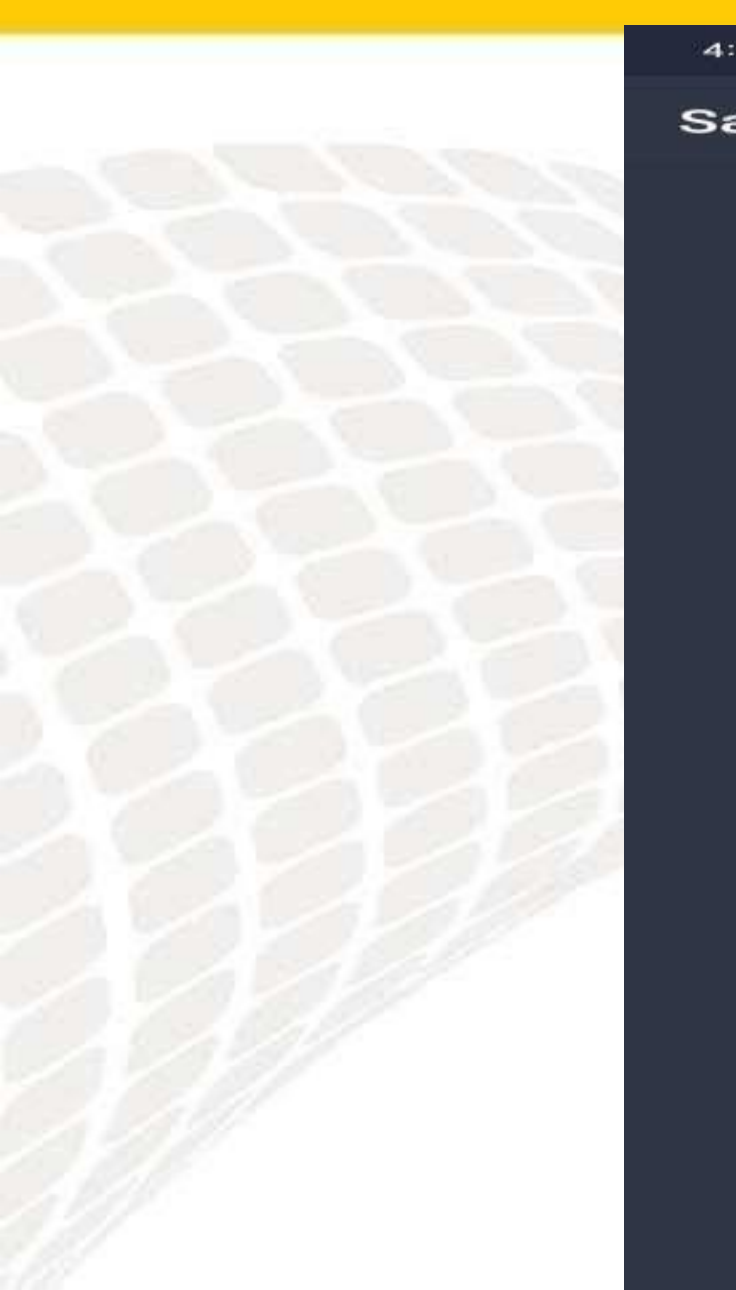

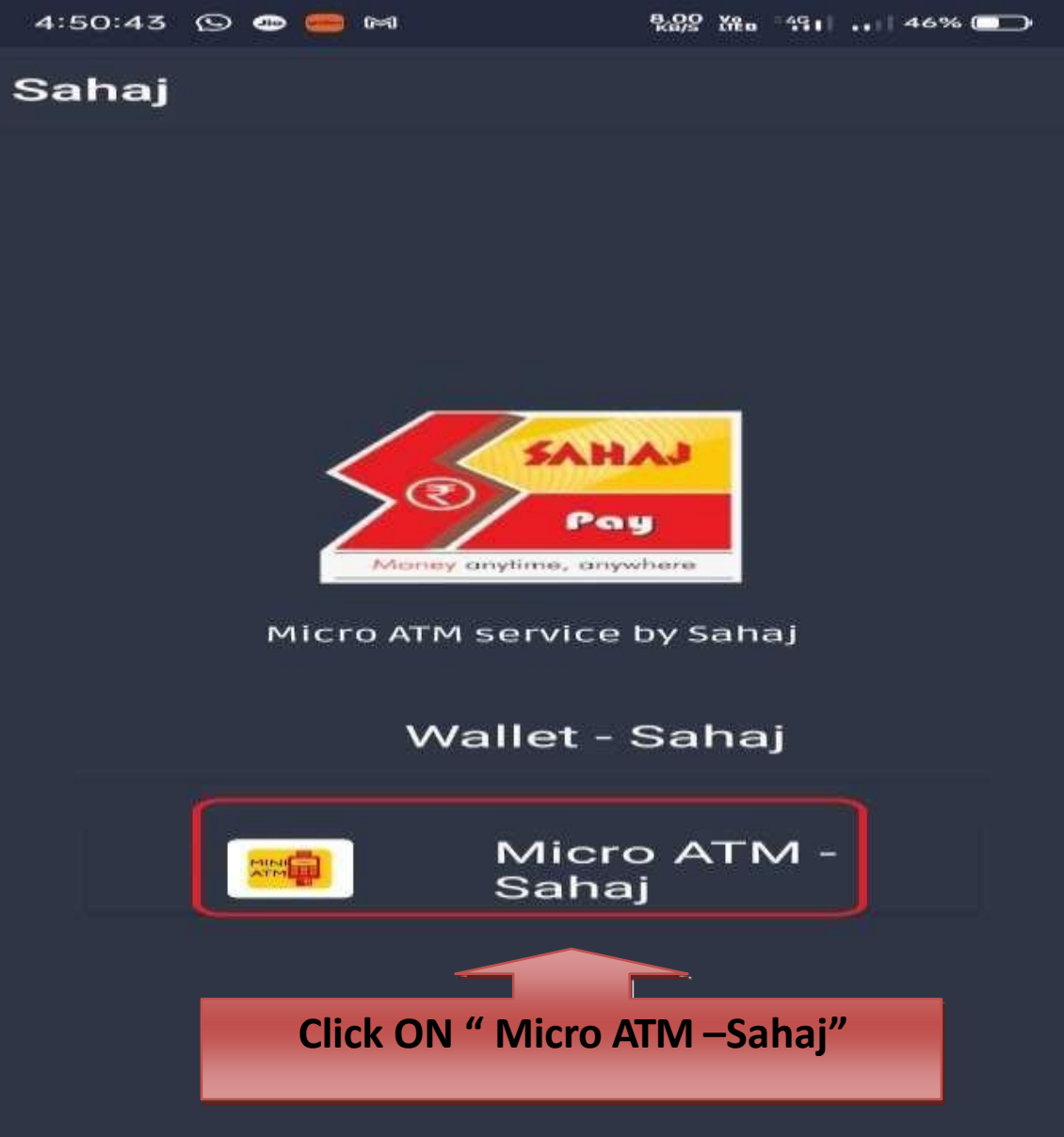

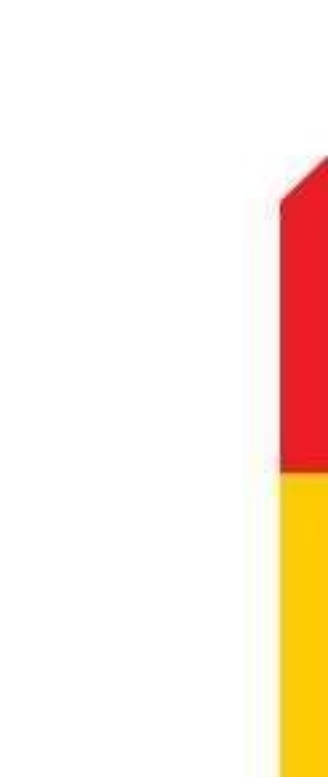

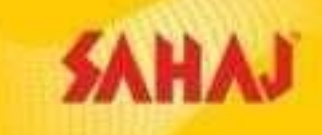

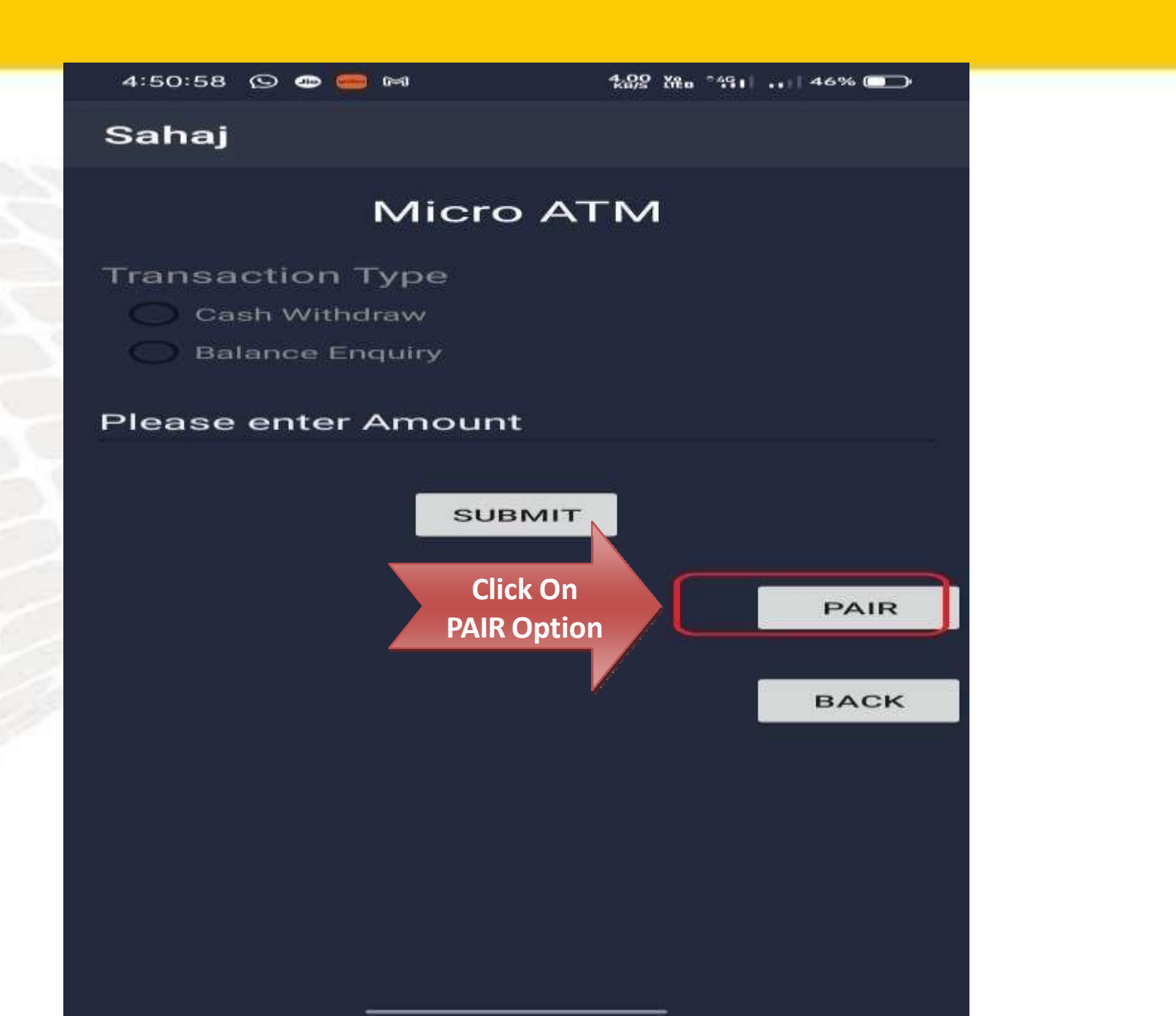

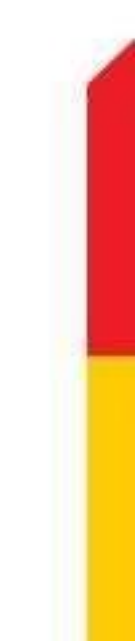

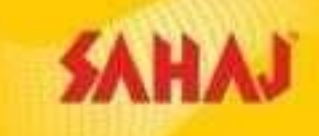

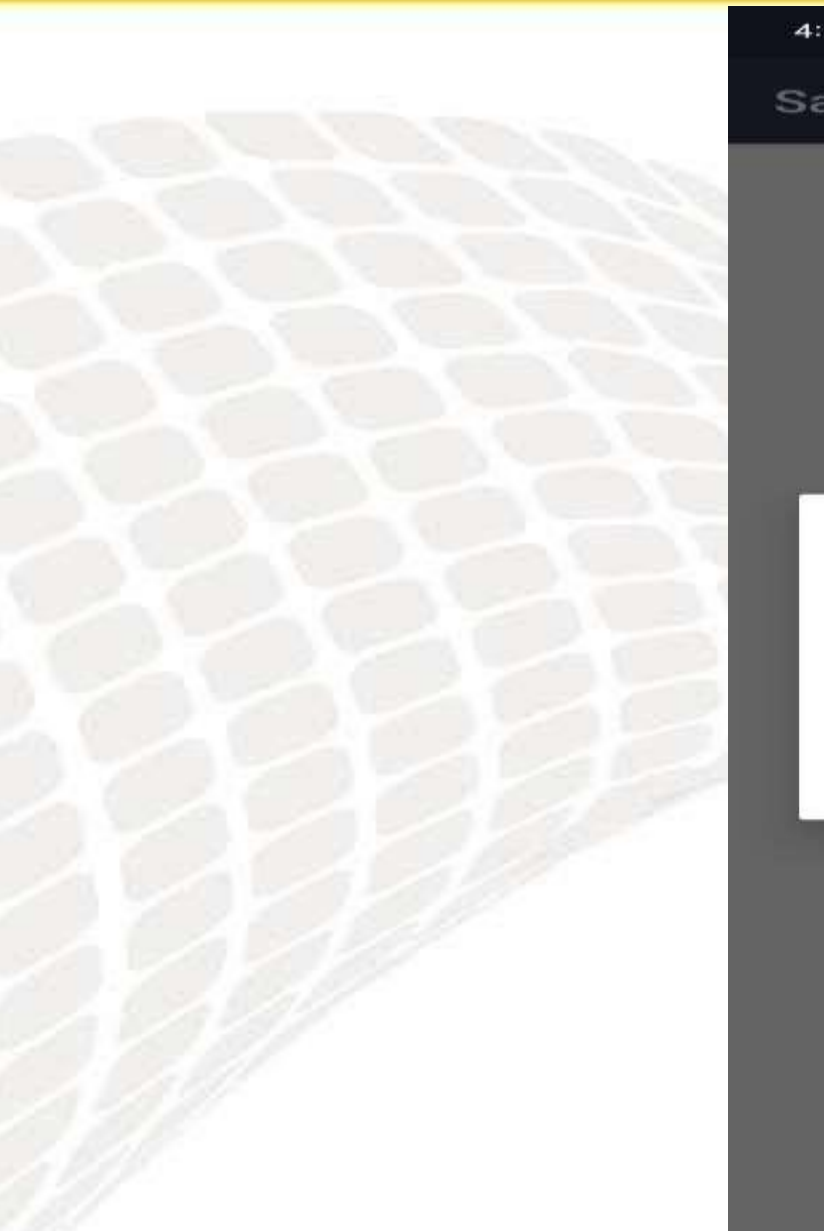

# 4:51:06 🕤 🚥 🧫 🎮

#### 289 Ma 1491 ... 46% 💼

### Sahaj

## Alert

Please download the MATM SERVICE-2 app from the playstore.

NOT NOW

DOWNLOAD NOW

Click On " DOWNLOAD NOW " Option to download MATM SERVICES-2 App

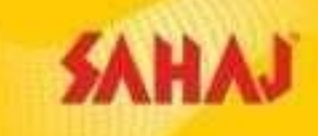

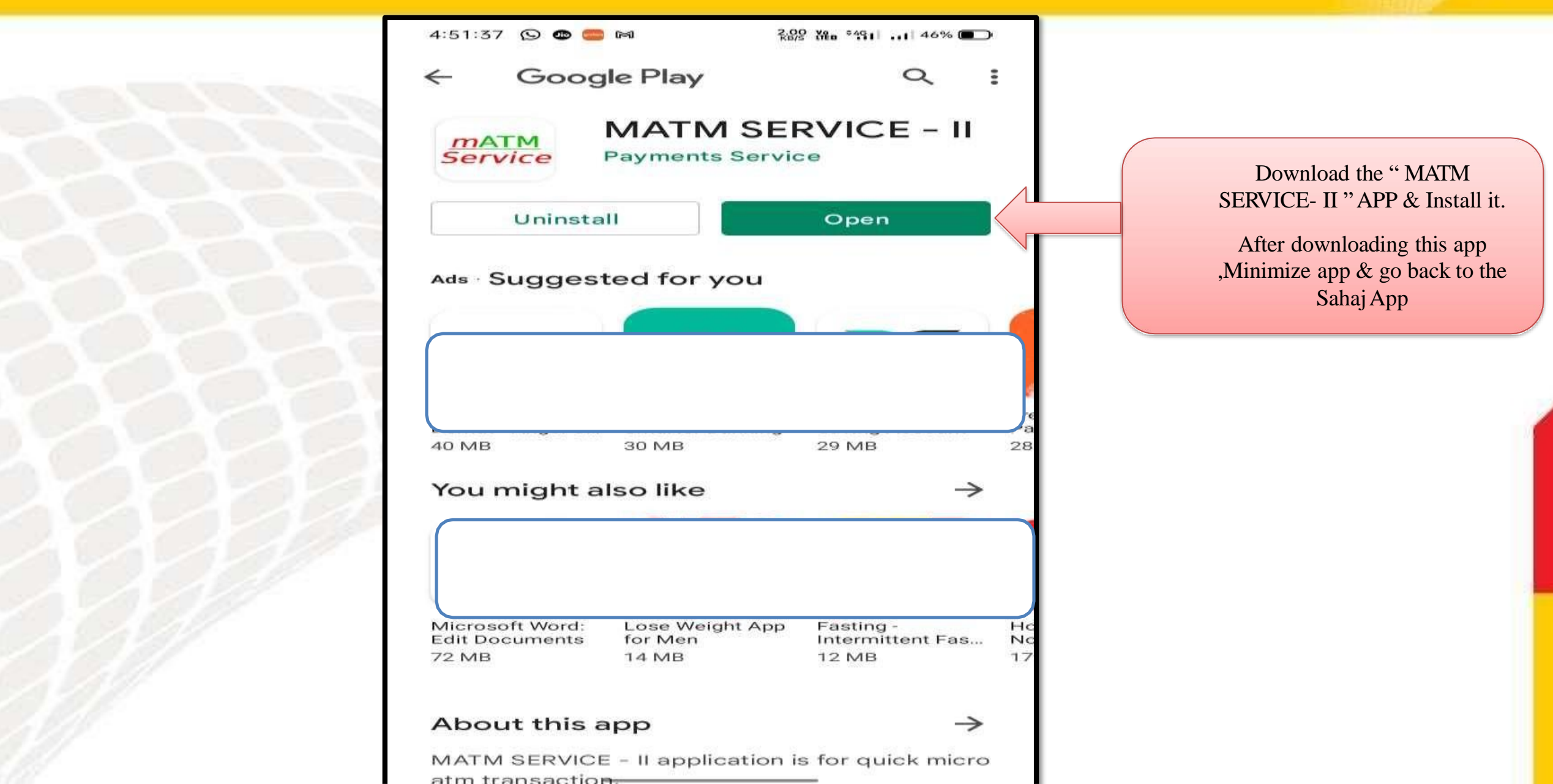

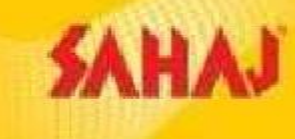

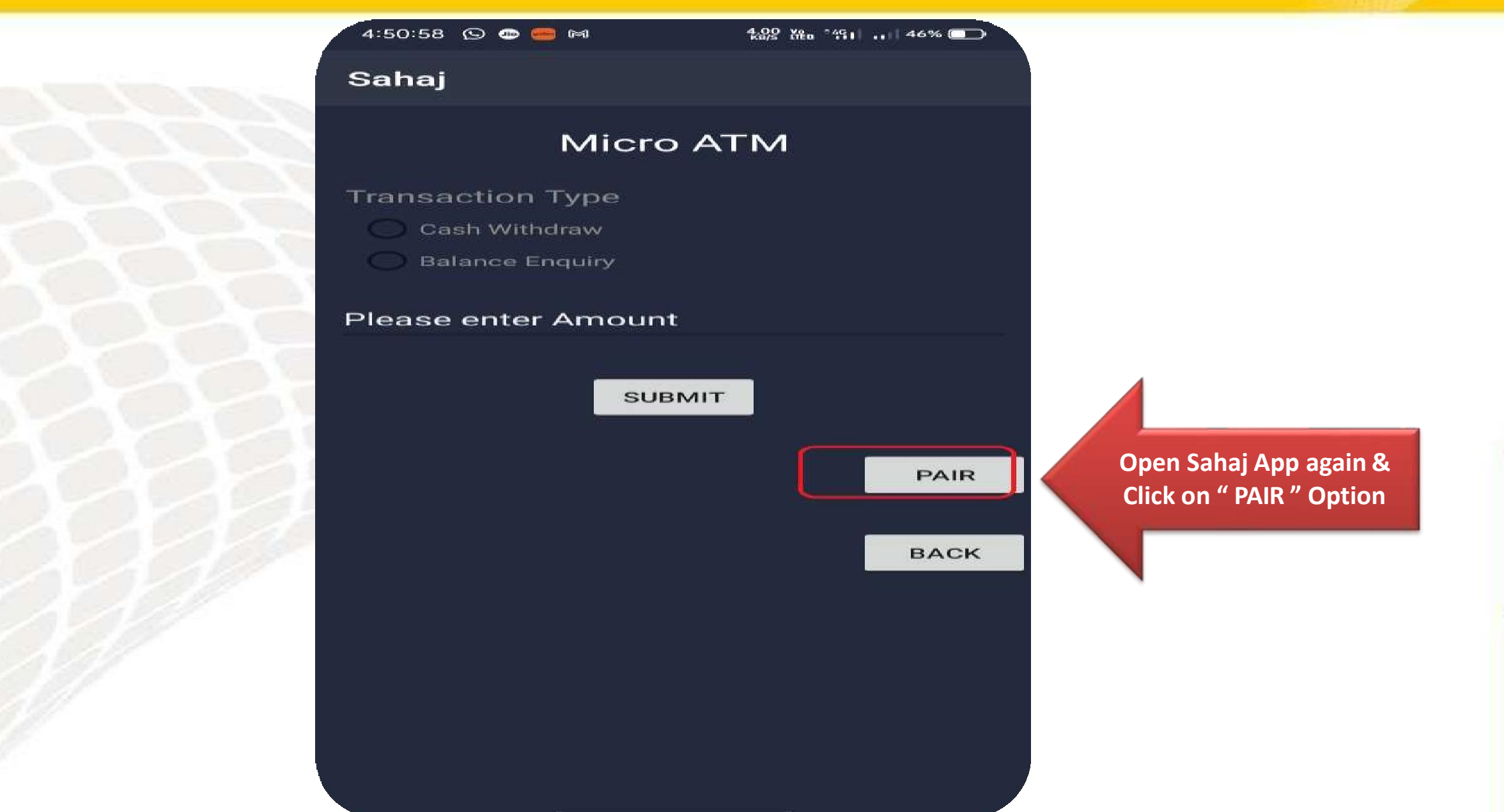

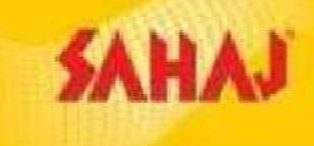

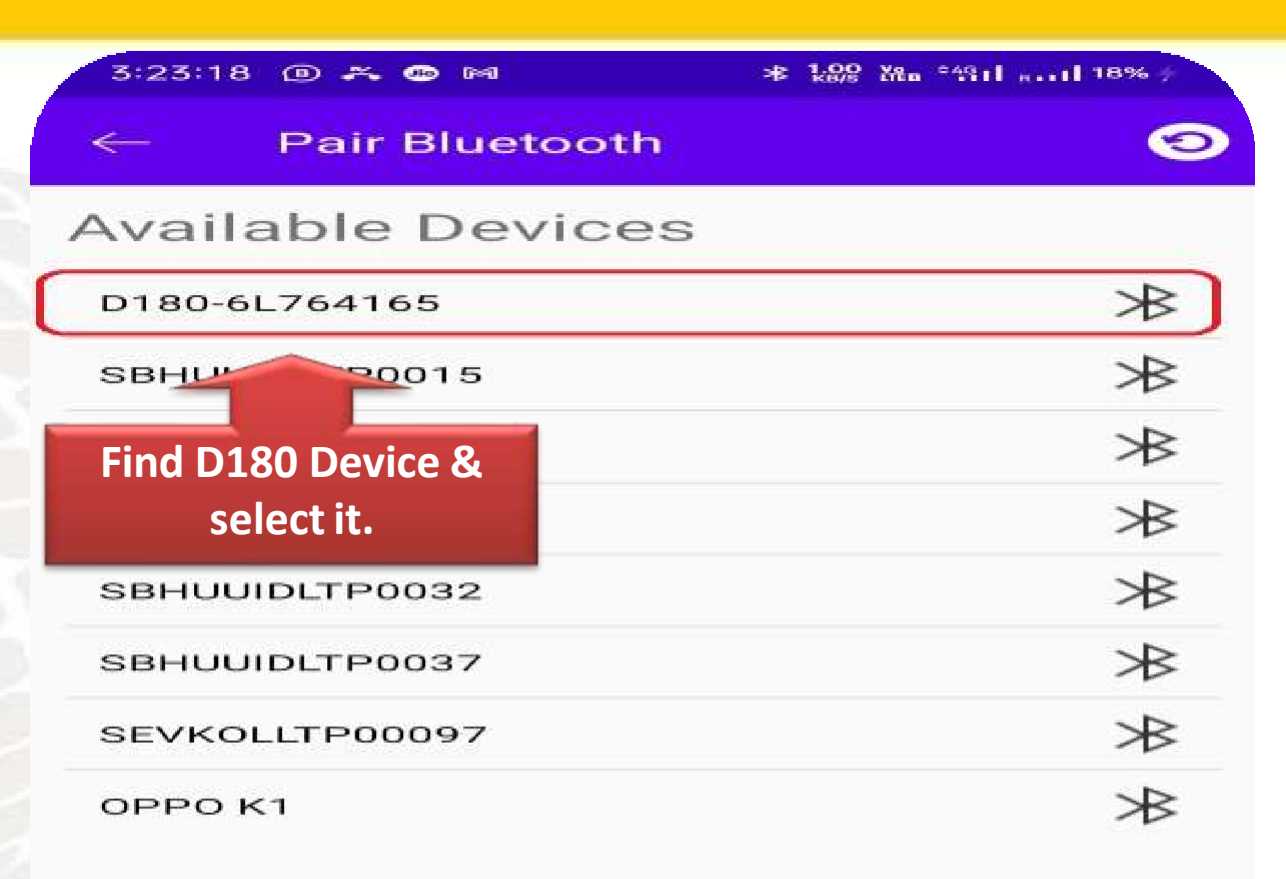

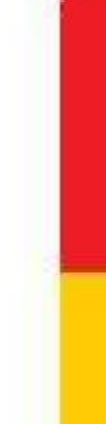

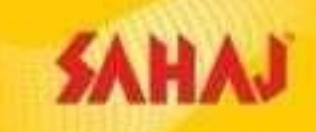

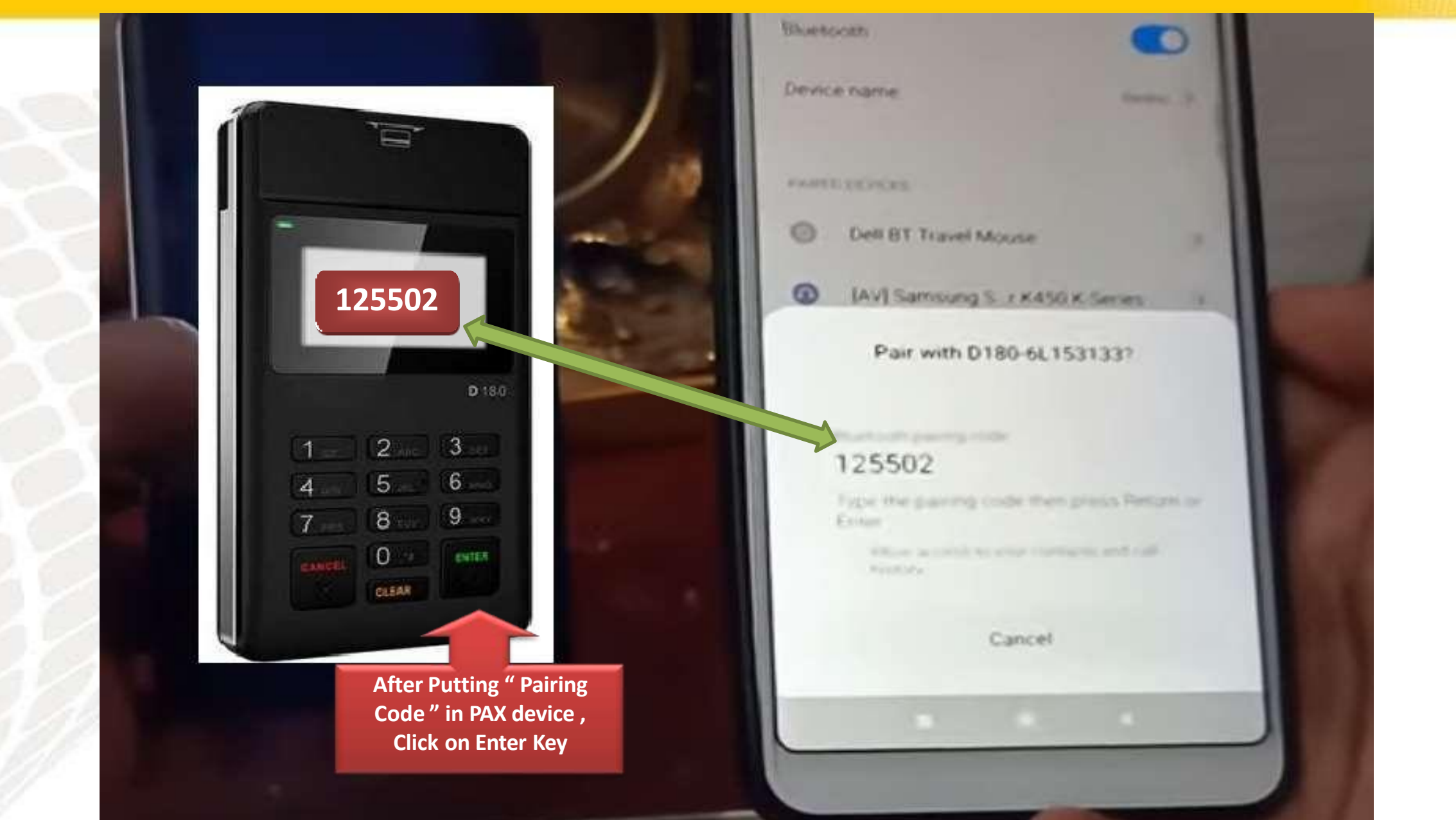

![](_page_11_Picture_0.jpeg)

![](_page_11_Picture_1.jpeg)

![](_page_12_Picture_0.jpeg)

![](_page_12_Picture_1.jpeg)

![](_page_12_Picture_2.jpeg)

![](_page_13_Picture_0.jpeg)

![](_page_13_Figure_1.jpeg)

![](_page_14_Picture_0.jpeg)

![](_page_14_Picture_1.jpeg)

![](_page_15_Picture_0.jpeg)

![](_page_15_Picture_1.jpeg)

![](_page_16_Picture_0.jpeg)

![](_page_16_Figure_1.jpeg)

![](_page_17_Picture_0.jpeg)

| LOB                    | Service    | Detail    | SM share | PM Share | SPM Share |
|------------------------|------------|-----------|----------|----------|-----------|
| Financial<br>Inclusion | AePS       | 0 - 199   | 0        | 0        | 0         |
|                        | AePS       | 200-499   | 0.5      | 0        | 0         |
|                        | AePS       | 500-999   | 1        | 0.5      | 0.25      |
|                        | AePS       | 1000-1499 | 2        | 0.75     | 0.25      |
|                        | AePS       | 1500-1999 | 3.5      | 0.75     | 0.25      |
|                        | AePS       | 2000-2499 | 5        | 0.75     | 0.5       |
|                        | AePS       | 2500-2999 | 6        | 1.00     | 0.75      |
|                        | AePS       | >3000     | 10       | 1.00     | 0.75      |
|                        | Airtel DMT | -         | 0.6%     | 0.12%    | 0         |

![](_page_18_Picture_0.jpeg)

![](_page_18_Picture_1.jpeg)